## GUARUJÁ PREVIDÊNCIA 2023 - Tutorial de Votação

- 1. No período de votação, de 03 a 17 de abril de 2023, acessar o site das eleições https://guarujaprevidencia.eleicaonet.com.br;
- Na tela do sistema, informe sua matrícula (prontuário), clique em "Não sou um Robô" e clique em "ENVIAR SENHA - PARA VOTAR";

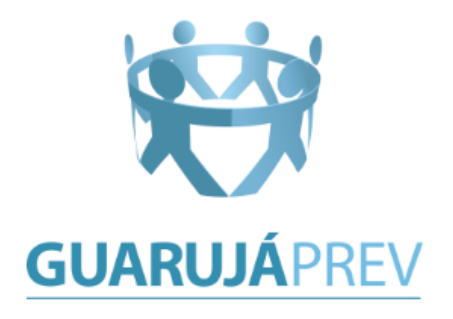

## **PROCESSO ELEITORAL 2023**

A votação tem início às 0h do dia 03/04/2023 e finaliza às 23h59 horas do dia 17/04/2023 (horários de Brasília).

- 1. Preencha com sua Matrícula, marque a opção "Não sou um robô" e escolha uma das opções abaixo.
- Caso não tenha a senha para votar clique em ENVIAR SENHA ANTES DE VOTAR, será solicitado a confirmação de alguns dados e uma senha será enviada por EMAIL.
- Caso possua a senha clique em VOTAR JÁ TENHO A SENHA, informe a sua senha e escolha sua opção de votação, confirme sua opção e aguarde a exibição do comprovante de voto.
- 4. Caso já tenha feito envio de senha porém tenha perdido/esquecido a senha clique em VOTAR JÁ TENHO A SENHA, clique na opção ENVIAR NOVAMENTE A SENHA, preencha seu e-mail (deverá ser o mesmo utilizado para enviar a senha no primeiro acesso) e clique em ENVIAR, você receberá sua senha por e-mail e deverá usá-la para votar.
- A votação tem início às 0h do dia 03/04/2023 e finaliza às 23h59 horas do dia 17/04/2023 (horários de Brasília) (horários de Brasília).
- 6. Em caso de dúvidas ou dificuldades, acione o chat clicando no botão abaixo "Enviar mensagem
- 7. Clique aqui para conhecer os candidatos e demais informações

| Matrícula: |                          |                                  |  |
|------------|--------------------------|----------------------------------|--|
|            | ENVIAR SENHA - P         | ARA VOTAR                        |  |
|            | VOTAR - JÁ TENHO A SENHA |                                  |  |
|            | 🗸 Não sou um robô        | reCAPTCHA<br>Priveddede - Termos |  |

 Na tela seguinte, responda corretamente aos campos de validação e informe um e-mail. Ao responder corretamente uma senha será enviada para o e-mail informado;

|                    | Matrícula:                                                                                                    |                                                             |
|--------------------|----------------------------------------------------------------------------------------------------|-------------------------------------------------------------|
| Dia do nascimento: | O 23      O 09     O 10     O 10     O 1 | 9 🔿 02 🔿 20 🔿 11                                            |
| Ano do nascimento: | IPARTING 1973 O 1935 O 1968 O 1955 O 1972                                                                                                    |                                                             |
| Naturalidade:      | <ul> <li>TEODORO SAN</li> <li>AGUIARNÓPO</li> </ul>                                                                                                    | IPAIO O OCAUÇU O CRISTAIS<br>OLIS O SÍTIO NOVO DO TOCANTINS |
| Cargo:             | <ul> <li>RECREACIONISTA O ENGENHEIRO</li> <li>OF SIND E DE PROC ADM DISCIP</li> <li>AUXILIAR DE LABORATORIO</li> <li>AG OP FISC DE TRANS TRANSPORTE</li> </ul>                                                                                                    |                                                             |
|                    | E-Mail: seuemail@email.com                                                                                                    |                                                             |
| Confirmar E-Mail:  |                                                                                                    | seuemail@email.com                                          |
|                    |                                                                                                    | Confirmar                                                   |

4. Acesse seu e-mail e verifique sua senha;

|   | Senha – sistema eleitoral 🔉 Caixa de entrada 🗙                            |
|---|---------------------------------------------------------------------------|
| e | Eleições Guarujá Previdência <u>por</u> amazonses.com<br>para mim 👻       |
|   | Este e-mail foi enviado de forma automática pelo sistema                  |
|   | Sr(a) ,                                                                   |
|   | Esta mensagem contém uma senha gerada pelo sistema de votação eletrônica. |
|   | Senha: 775232                                                             |
|   | Acesse: https://guarujaprevidencia.eleicaonet.com.br/                     |
|   |                                                                           |
|   | $\leftarrow$ Responder $\rightarrow$ Encaminhar                           |

5. Já com a sua senha, na tela inicial da cédula, clique em "Não sou um robô", informe sua Matrícula e clique em "VOTAR - JÁ TENHO A SENHA";

| Matrícula: |                                                      |  |
|------------|------------------------------------------------------|--|
|            | ENVIAR SENHA - PARA VOTAR                            |  |
|            | VOTAR - JÁ TENHO A SENHA                             |  |
|            | Vão sou um robô<br>reCAPTCHA<br>Priveoldede " Termos |  |

 Na próxima tela, informe a sua senha recebida por e-mail e clique em confirmar e prossiga para votar. Caso tenha esquecido sua senha, clique em "ENVIAR NOVAMENTE A SENHA";

| A votação <b>tem iní</b>                          | PROCESSO ELEITORAL 2023<br>cio às 0h do dia 03/04/2023 e finaliza às 23h59 horas do dia<br>17/04/2023 (horários de Brasília). |  |
|---------------------------------------------------|----------------------------------------------------------------------------------------------------|--|
| 1. Informe a sua senha<br>2. Caso tenha perdido a | NFORME SUA SENHA<br>recebida por EMAIL e clique em CONFIRMAR para VOTAR.<br>sua senha clique em ENVIAR NOVAMENTE A SENHA      |  |
| Matrícula:                                        |                                                                                                    |  |
| Senha:                                            | Senha                                                                                                    |  |
|                                                   | CONFIRMAR                                                                                                    |  |
|                                                   | ENVIAR NOVAMENTE A SENHA                                                                                                    |  |
|                                                   | Vião sou um robô                                                                                                    |  |

7. A tela seguinte exibirá uma breve instrução de como votar;

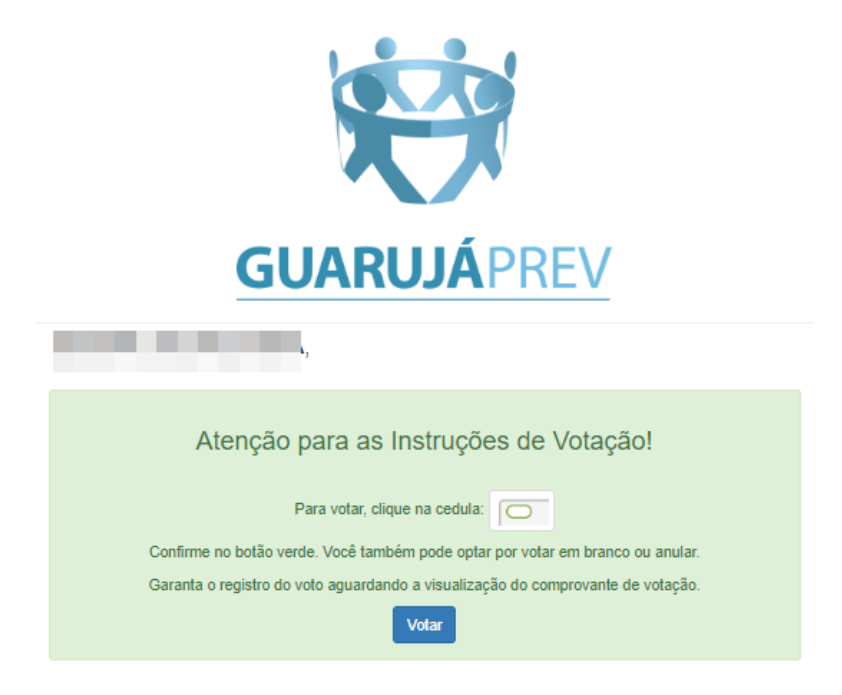

 Vote para o Conselho de Administração da sua respectiva categoria, podendo ser do EXECUTIVO, LEGISLATIVO ou INATIVOS;

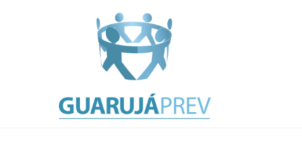

|                                                     | ESCOLHA SEU VOTO PARA                                           | CONSELHO DE ADMINISTRAÇÃO - ATIVOS - EXECUTIVO                       | CLIQUE EM CONFIRMAR |
|-----------------------------------------------------|-----------------------------------------------------------------|----------------------------------------------------------------------|---------------------|
| OG-ANDERSON BERNARDES                               | 07-DARIO S. ROORIGUES Dato Salgado Rudrques                     | 06-EZEQUIEL SANTOS                                                   | Veto selectionado:  |
|                                                     |                                                                 | 11-GUSTAVO GUERRA DIAS                                               |                     |
| Femando Luc Ventura                                 | Gerson Varia da Silva                                           | Gustere Gueres Date                                                  |                     |
| 12-PROFESSOR JOÃO OLÍMPIO<br>Jobo Cirigos Aves Tato | 13/PROF: WELLINGTON                                             | Lia Italia<br>Lia Italia<br>Contros - protestancia                   |                     |
| 15-NORBERTO PIO                                     | 16-RODRIGO SILVA MASSÃO                                         | 17.SANDRA BERNARDO                                                   |                     |
| Notests Pic<br>Cocettur or s. Aprilet Trucko        | Ratigs Bra Massle<br>Concer to be Admassface/Lo<br>brodebdCUmed | Sandra Bemarki<br>Cociectus or e Adamestracijo<br>- Sinda - Belogina |                     |

 Selecione seu voto para Conselho Fiscal de sua respectiva categoria, podendo ser do EXECUTIVO, LEGISLATIVO ou INATIVOS;

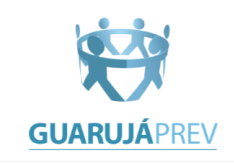

|                                                             | 1                         | ESCOLHA SEU VOTO PARA CONSELHO FISCAL - ATIVO | S CLIQUE EM CONFIRMAR |
|-------------------------------------------------------------|---------------------------|-----------------------------------------------|-----------------------|
| 19-CHARLES ALVES Charles Vielington Aires                   | 20-EVERTON SANTANA        | 21-LUIS FERNANDO SOUSA                        | Voto selecionado:     |
| 22-SÉRGIO DO PROCON     Paulo Sérgio de Oliveira Cavalcante | 23-RONALDO PRADO SAMIPAIO | 24-VÂNA GARTNER Viris Sørtera Siva Gørter     |                       |

10. Na tela seguinte, verifique seu voto e clique em "CONFIRMA" para finalizar. Você também pode clicar em "Corrige" para alterar seu voto. Aguarde a exibição do comprovante de votação.

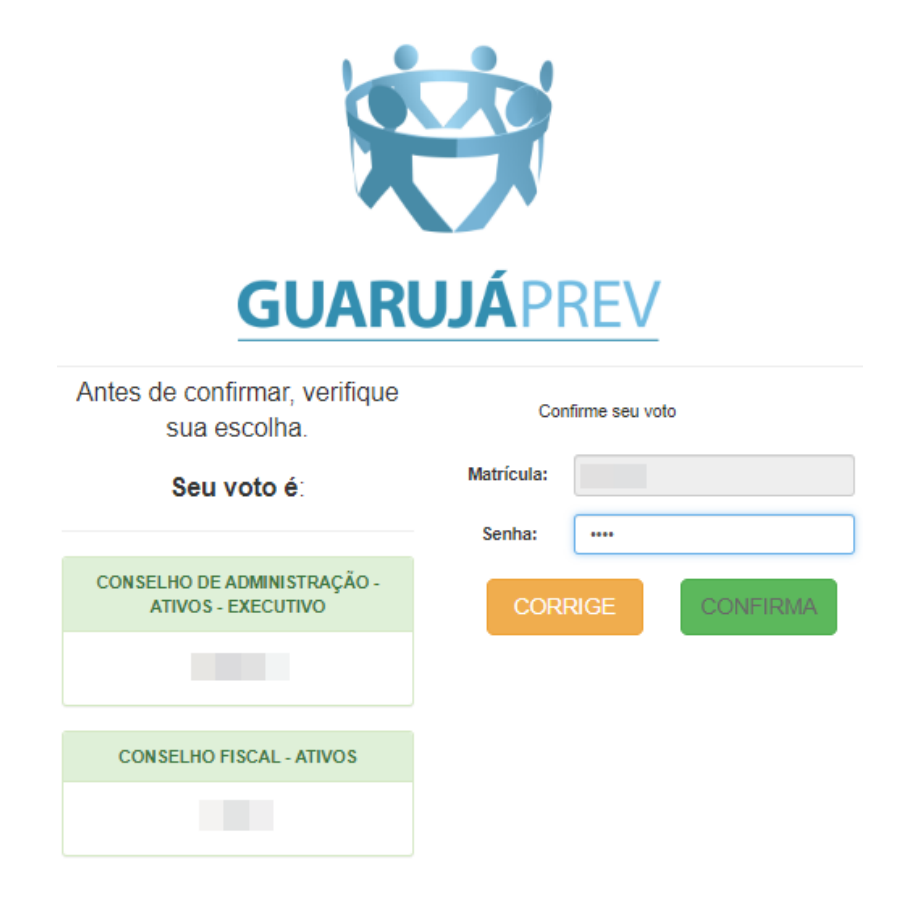

11. O sistema apresentará seu comprovante de voto onde você poderá imprimí-lo..

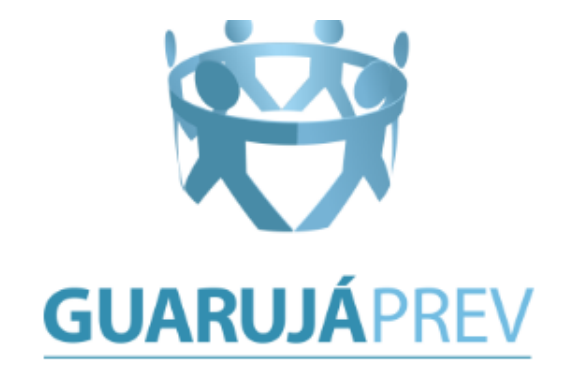

## ESTE É O SEU COMPROVANTE DE VOTAÇÃO

Matrícula

Nome:

Nº do comprovante:

F41B541695265F5413F87B5FA3A6D1DCED5ECFACB619C1BE2E246EC9A1DA0395

Este documento comprova que você acessou o sistema de eleição para GUARUJÁ PREVIDÊNCIA STAGE pelo endereço de IP 177.121.112.97 e registrou seu voto com sucesso em 31/03/2023, às 09h 49min. Se for do seu interesse, imprima ou salve o comprovante clicando no botão abaixo:

MPRIMIR COMPROVANTE

RETORNAR À TELA INICIAL

Agradecemos sua participação!

FIM